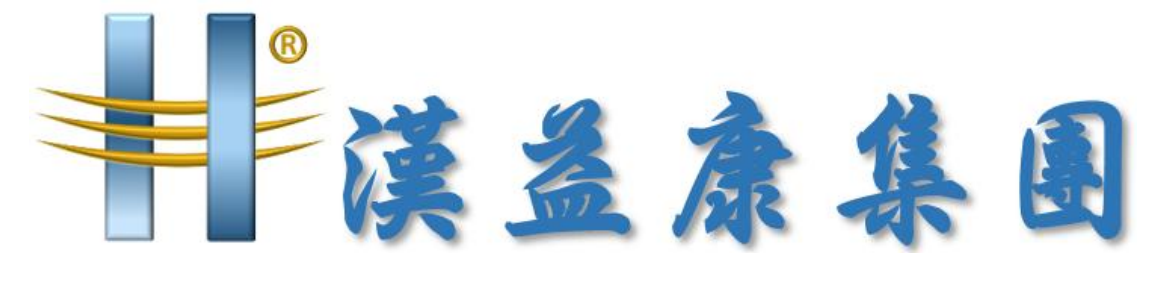

## 副的益模管理技術

## UOF 春節假期前備份文件

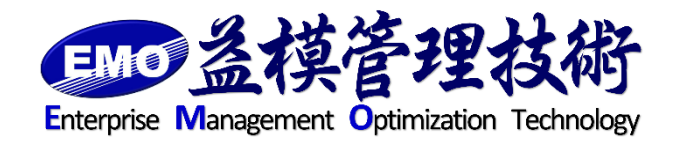

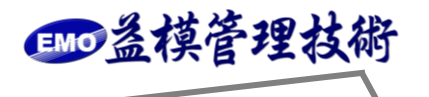

UOF 雲端辦公室備份

一、備份上傳資料區

確認上傳資料夾目錄位置,檔案總管開啟 C:\inetpub\wwwroot\UOF\web. config

| 💿 🕈 т 🌆 🖡 4  | ·侯 ▶ 金儀盥編(C:) ▶ inetpub ▶ www.root ▶   | 001                |                  |       | v ℃ |  |
|--------------|----------------------------------------|--------------------|------------------|-------|-----|--|
| 我的墨爱         | 名稱                                     | 修改日期               | 類型               | 大小    |     |  |
| - 下#         | PMS                                    | 2016/12/6 上午 09:46 | 福窯資料夾            |       |     |  |
|              | 📔 PublicAPI                            | 2016/12/6 上午 09:46 | 榴露資料夾            |       |     |  |
| ■ 未近的約束      | 🕌 QUE                                  | 2016/12/6 上午 09:46 | 檔案資料夾            |       |     |  |
| M MARING M   | 🎉 System                               | 2016/12/6 上午 09:46 | 檔案資料夾            |       |     |  |
| + 188        | 퉬 Views                                | 2016/12/6 上午 09:46 | 檔案資料夾            |       |     |  |
| 本(g)<br>  下朝 | 🎉 Web References                       | 2016/12/6 上午 09:46 | 檔案資料夾            |       |     |  |
| ) (*ac.<br>  | 🁪 WebService                           | 2016/12/6 上午 09:46 | 檔案資料夾            |       |     |  |
| ) 入IT<br>    | 鷆 WKF                                  | 2016/12/6 上午 09:47 | 檔案資料夾            |       |     |  |
| 日本           | BuildInfo.config                       | 2016/11/24 下午 03   | CONFIG 福寨        | 2 KB  |     |  |
|              | /// crossdomain.xml                    | 2016/11/24 下午 03   | XML 檔案           | 1 KB  |     |  |
|              | Default.aspx                           | 2016/11/24 下午 03   | ASP.NET Server P | 1 KB  |     |  |
| 実力           | DesignPanel.aspx                       | 2016/11/24 下午 03   | ASP.NET Server P | 9 KB  |     |  |
| 全体密結(C:)     | Ede.Uof.Utility.Task.Engine.exe        | 2016/11/24 下午 03   | 應用程式             | 43 KB |     |  |
| 💼 新項磁螺區 (D:) | Ede.Uof.Utility.Task.Engine.exe.Config | 2017/1/9 上午 02:10  | CONFIG 檔案        | 14 KB |     |  |
| 100 Det      | Ede.Uof.Utility.Task.Engine.exe.config | 2016/11/24 下午 03   | BAK 檔案           | 11 KB |     |  |
| 19.46        | Ede.Uof.Utility.Task.Engine_20161226   | 2016/12/26 上午 02   | CONFIG 福案        | 14 KB |     |  |
|              | 🕖 favicon.ico                          | 2016/11/24 下午 03   | ICO 檔案           | 2 KB  |     |  |
|              | ForgotPassword.aspx                    | 2016/11/24 下午 03   | ASP.NET Server P | 3 KB  |     |  |
|              | 🔊 Global.asax                          | 2016/11/24 下午 03   | ASP.NET Server   | 1 KB  |     |  |
|              | Homepage.aspx                          | 2016/11/24 下午 03   | ASP.NET Server P | 13 KB |     |  |
|              | IndexService.config                    | 2017/1/9 上午 02:10  | CONFIG 檔案        | 6 KB  |     |  |
|              | jquery.min.map                         | 2016/11/24 下午 03   | MAP 檔案           | 1 KB  |     |  |
|              | Login.aspx                             | 2016/11/24 下午 03   | ASP.NET Server P | 28 KB |     |  |
|              | O Lago ico                             | 2016/11/24 下午 03   | ICO 檔案           | 2 KB  |     |  |
|              | 🗍 Web.config 🔵                         | 2016/12/6 上午 10:02 | CONFIG 檔案        | 20 KB |     |  |
|              | Web.config.bak                         | 2016/11/24 下午 04   | BAK 檔案           | 20 KB |     |  |

找到下列字串

<appSettings>

.....

```
<add key="FileStorageFolder" value="D:\UOF-DATA\UOF\App_Data\" />
```

•••••

</appSettings>

所列出 App\_Data 資料夾即為上傳檔案目錄,請將整個 App\_Data 目錄拷貝出來異地存放。

二、備份資料庫

登入 SQL Server Management Studio,找到 UOF 資料庫,按滑鼠右鍵,點選「工作」下的「備份」

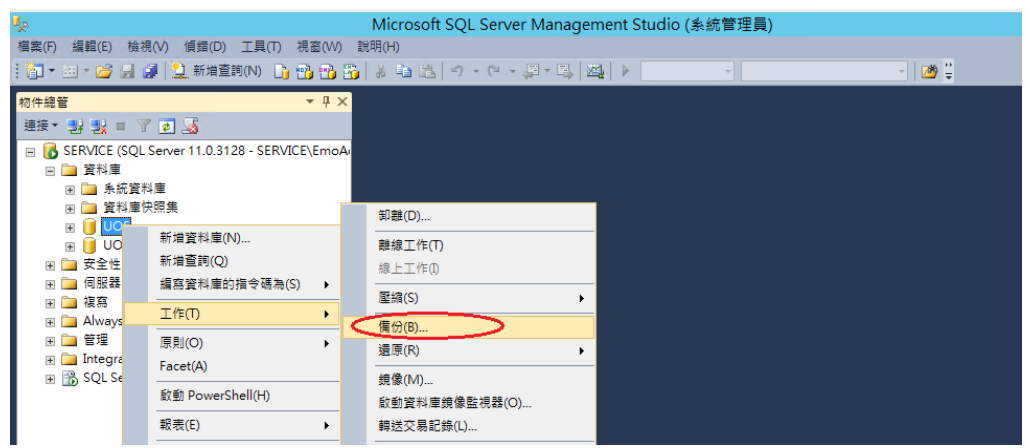

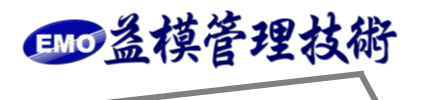

## 備份目的地點選「加入」

| 反 Microsoft SQL Server Management Studio (系統管理員)                                                                                                    |                                         |               |            |         |          |  |
|----------------------------------------------------------------------------------------------------|-----------------------------------------|---------------|------------|---------|----------|--|
| 榴案(F) 編輯(E) 檢視(V) 偵錯(D) 工具(T) 視                                                                                                    | - G K G G G G G G G G G G G G G G G G G |               |            |         |          |  |
| 🗄 🛅 🕶 📨 📂 🔙 🍠 🔔 新増査詢(N) 🔒 😭                                                                                                    | 選取頁面                                    | ☞ 性本理 → 門 治明  |            |         |          |  |
| 物件總管                                                                                                    | 🚰 —般                                    |               |            |         |          |  |
| 連接 📲 🛃 🔳 🍸 🛃                                                                                                    | ☆ 選項                                    | 來源            |            |         |          |  |
| 🖃 🐻 SERVICE (SQL Server 11.0.3128 - SERVICE                                                                                                    |                                         | 資料庫(T):       |            | UOF     | ~        |  |
| □ 🛅 資料庫                                                                                                    |                                         | 復原模式(M):      |            | 完整      |          |  |
| □ □ 示抗負付単<br>■ □ 資料庫快照集                                                                                                    |                                         | 備份類型(K):      |            | 完整      | ~        |  |
| 🗉 📋 UOF                                                                                                    |                                         | 只複製備份(Y)      |            |         |          |  |
| I UOF_TEST<br>□ 〒 安全性                                                                                                    |                                         | 備份元件:         |            |         |          |  |
| <ul> <li>Image: Constraint of the second second se<br/>second second second second second second second second second second second second second second second second second second second second second second second second second second second second second second second second second s</li></ul> |                                         | ● 資料庫(B)      |            |         |          |  |
|                                                                                                    |                                         | ○ 檔案與檔案群組(G): |            |         |          |  |
| 图 🦲 AlwaysOn 高可用性                                                                                                    |                                         | 備份組           |            |         |          |  |
| Ⅲ 🛄 🛄 Integration Services 目錄                                                                                                    |                                         | 名稱(N):        | UOF-完整;    | 資料庫 備份  |          |  |
| 🗉 📸 SQL Server Agent                                                                                                    |                                         | 描述(3):        |            |         |          |  |
|                                                                                                    |                                         | 備份組逾期時間:      |            |         |          |  |
|                                                                                                    | 連接                                      | 於指定天數之後(E):   | 0          | ÷ 7     |          |  |
|                                                                                                    | 伺服器:<br>SERVICE                         | ○於(0):        | 2017/ 1/ 9 |         |          |  |
|                                                                                                    | 連接:                                     | 借份至:          | ● 磁碟(1)    | 〇 磁帶(P) |          |  |
|                                                                                                    | SERVICE\EmoAdministrator                |               |            |         | tm 1 (T) |  |
|                                                                                                    | 副 檢視連接屬性                                |               |            |         |          |  |
|                                                                                                    | 進度                                      |               |            |         | 移除(R)    |  |
|                                                                                                    | (1) 就緒                                  |               |            |         |          |  |
|                                                                                                    |                                         |               |            |         | N&(C)    |  |
|                                                                                                    |                                         |               |            |         |          |  |
|                                                                                                    |                                         |               |            | 確定      | 取消       |  |
|                                                                                                    |                                         |               |            |         |          |  |

選擇檔案存放路徑與備份檔案名稱。〈副檔名.bak 需自行輸入〉

| Microsoft SQL Server Management Studio (系統管理員)                                                                                                    |                                         |          |  |  |  |  |
|----------------------------------------------------------------------------------------------------|-----------------------------------------|----------|--|--|--|--|
| 檔案(F) 編輯(E) 檢視(V) 偵鑽(D) 工具(T) 視                                                                                                    | - 備份資料庫 - UOF - ロ X                     |          |  |  |  |  |
| : 197 - 201 - 197 (J.) 新増金詞(N) 19 19                                                                                                    | 置取頁面 雪指令碼 ▼ 🚺 說明                        |          |  |  |  |  |
| <ul> <li>物件経営</li> <li>講長 * 計 製 ■ 7 2 3</li> <li>SERVICE (SQL Server 11.0.3128 - SERVICE<br/>● 項目準</li> <li>● 項目準</li> <li>● 項目準</li> <li>● 取目準</li> <li>● UOF</li> <li>● UOF</li> <li>● UO</li></ul> |                                         | <b>v</b> |  |  |  |  |
| 回 ● 管理<br>回 ● Integration Services 目跡<br>回 函 SQL Server Agent                                                                                                    |                                         | €        |  |  |  |  |
|                                                                                                    |                                         | 加入(D)    |  |  |  |  |
|                                                                                                    | 進度                                      | 移除(R)    |  |  |  |  |
|                                                                                                    | ○ <sup>3136</sup>                       | 内容(C)    |  |  |  |  |
| <                                                                                                    | 「「「」「「」」「「」」「「」」「」」「「」」「」」「」」「」」「」」「」」「 | ま 取消 。   |  |  |  |  |

勾選「完成後驗證備份」並點選「確定」

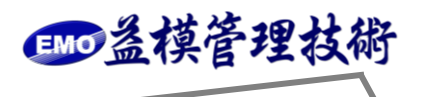

| 15                                                                                                    | Microsoft SQL Server Management Studio (系統管理員)                  |                                            |    |  |  |  |  |
|----------------------------------------------------------------------------------------------------|-----------------------------------------------------------------|--------------------------------------------|----|--|--|--|--|
| 檔案(F) 編輯(E) 檢視(V) 傾錯(D) 工具(T) 視                                                                                                    | 備份資料庫 - UOF 📃 💻 🗖                                               |                                            |    |  |  |  |  |
| : □ - □ - □ - □ - □ - □ - □ - □ - □ - □                                                                                                   | <b>選取頁面</b><br>◎ 一般                                             | 指令碼 ▼ 📑 說明                                 |    |  |  |  |  |
| #1日報日<br>建設・ 2 2 2 2 2 2 2 3<br>② SFEVICE (SQL Server 11.0.3128 - SERVICE<br>○ 資料準<br>※ 資料準快照集<br>※ ③ 2 2 2 2 2 2 2 2 2 2 2 2 2 2 2 2 2 2 | ang = 1000<br>(11) (12) (12) (12) (12) (12) (12) (12)           | 改编                                         |    |  |  |  |  |
|                                                                                                    | 連接                                                              | □ 為人來最之前執行總和被查碼(F)                         |    |  |  |  |  |
|                                                                                                    | (司服器):<br>SER∀ICE<br>連接:<br>SERVICE\EmoAdministrator            |                                            |    |  |  |  |  |
|                                                                                                    | ■ 檢視連接屬性                                                        | 磁帶機                                        |    |  |  |  |  |
|                                                                                                    | ー<br><u>進度</u><br>()) <sup>()</sup> <sup>()</sup> <sup>()</sup> | □ 億份後和載損等(0)<br>□ 旬載之前倒轉磁帶(1)<br><b>尾銘</b> |    |  |  |  |  |
|                                                                                                    | ~d b~                                                           | 設定備份壓縮(P): 使用預設伺服器設定                       | ~  |  |  |  |  |
| 4                                                                                                    |                                                                 | 確定                                         | 取消 |  |  |  |  |
|                                                                                                    |                                                                 | *E/~_                                      |    |  |  |  |  |

請將資料庫備份檔拷貝出來異地存放。

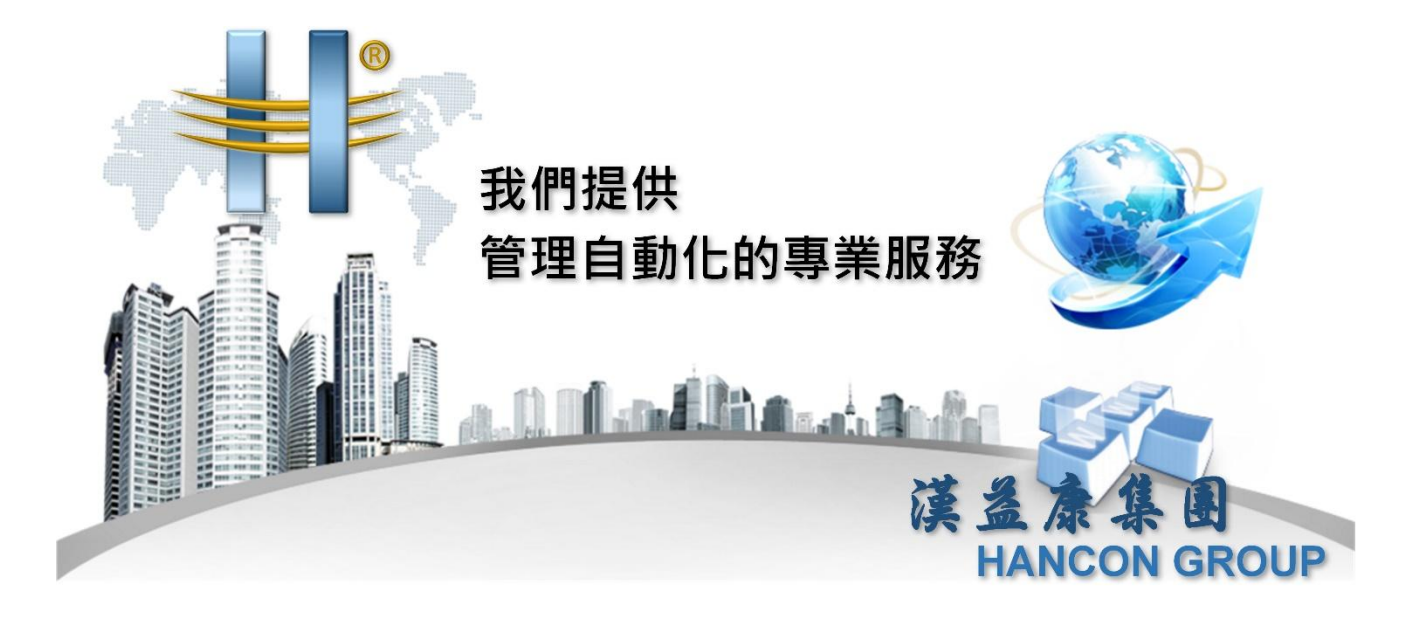

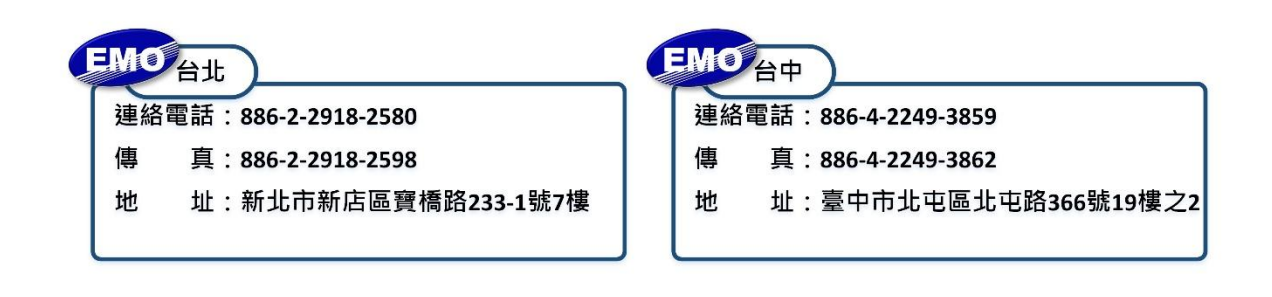

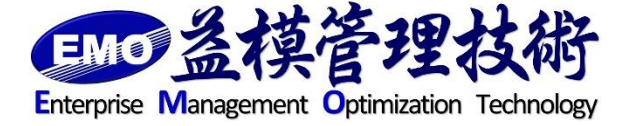